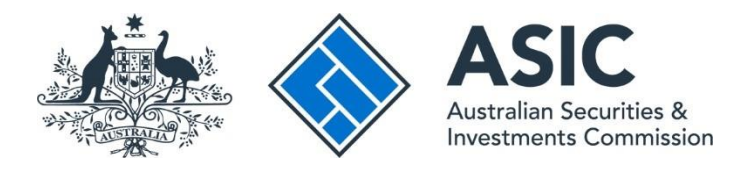

# How to search the ASIC Professional Registers Search (PRS)

# ASIC Professional Registers Search user guide | Published June 2025

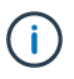

**Note**: The screens and data pictured in this guide are examples only and have been redacted in some areas. Actual screens can have minor differences in text and layout.

# Overview

This document outlines the system steps relating to the <u>ASIC Professional Registers Search</u> that is available on the ASIC website.

The following registers can be searched:

- Australian financial services (AFS) licensees
- AFS authorised representatives
- Credit licensees
- Credit representatives
- Official liquidators
- Registered auditors (registered company auditors and authorised audit companies)
- Registered liquidators
- Registered managed investment schemes, and
- Approved self-managed super funds (SMSF) auditors.

All other searches (e.g. Organisations & Business Names) and the historical professional registers (e.g. pre-FSR) will remain on <u>ASIC Connect</u> Search.

Further information, including frequently asked questions, are available on our <u>Professional registers</u> <u>help page</u>.

# Get started

- Visit our website at <u>asic.gov.au</u>.
- Within the Search our registers box on the homepage, select Professional Registers.
- The PRS homepage is updated daily. Refer to the time and date stated to confirm the latest information refresh. The home page contains frequently asked questions. Select each downward arrow to see answers to some common questions.
- To conduct a search:
  - Enter name, registration number or licence number.
  - Click 'Search' to perform search.

# 

# **ASIC Professional Registers Search**

Find information about a person or company and if they are registered or licensed with ASIC to perform a service. Be sure to check the details of what they are licensed to do, such as provide advice or offer investments.

| ASIC is transforming the user experience for Australian financial services licensees and has launched a <u>new digital</u><br><u>AFS licence application portal</u> . Please note: Information about licences issued in the portal are available here,<br>however is limited to basis details such as licence public areas that principal place of business address and | <b>?</b> What is the ASIC Professional Registers Search? |
|----------------------------------------------------------------------------------------------------|----------------------------------------------------------|
| current status. You can view the full details of the licences on <u>Professional registers   ASIC</u> .                                                                                                    | Phow should I use the Professional Registers Search?     |
| Enter name, licence number, registration number, ACN or ABN ASIC test Search                                                                                                    | <b>?</b> Will I have to pay a search fee? ~              |
| Information displayed is current as of 5:00 AM AEST 10 June 2025 🕐                                                                                                    | ? Need Help? ✓                                           |

# Search results

On the search results screen:

- Up to eight results are listed per page.
- The 'Register status key' provides a definition of every status.
- A person or organisation may have more than one registration or licence recorded on the PRS. Always check to make sure the person or organisation appears on the register you are searching for.

**Note**: If you search by licence or registration number and there is only one result, you will be directed to the exact record.

To view more information, select the entity name or select the **Preview** icon to view a summary.

The following filters are available:

- All registers apply this filter to see the results for a specific register.
- All statuses apply this filter to see the results with a specific status.
- All entity types apply this filter to see the results for an individual or an organisation.
- All states apply this filter to see the results from the registered address.

#### **ASIC Professional Registers Search**

Find information about a person or company and if they are registered or licensed with ASIC to perform a service. Be sure to check the details of what they are licensed to do, such as provide advice or offer investments.

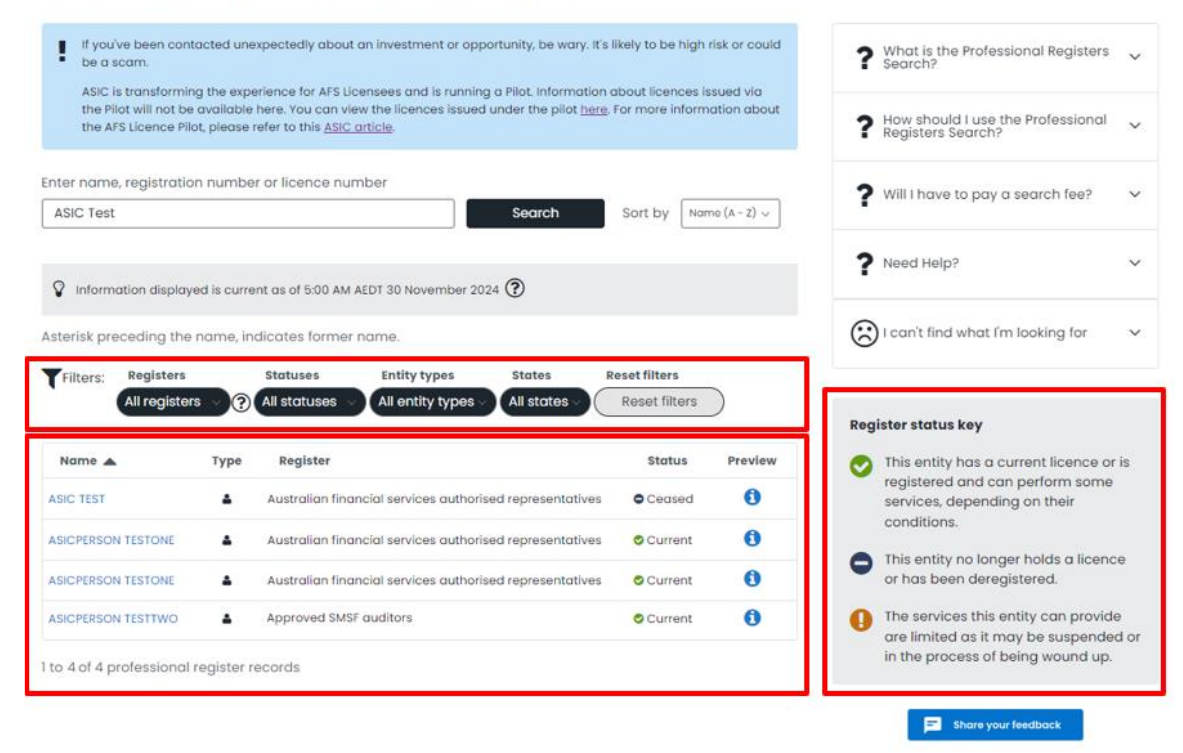

## Filter search results

Using the filters will help you be more specific in your search.

Filtering by **Statuses** and **Ceased** has returned one entity, see the following page:

| Filters:        | Registers<br>All registers | Statuses                        | Entity types<br>All entity types > | States<br>All states ~ | Reset filters Reset filters |         | Pog | leter status kov                                                                                           |
|-----------------|----------------------------|---------------------------------|------------------------------------|------------------------|-----------------------------|---------|-----|----------------------------------------------------------------------------------------------------|
| Name 🔺          | Туре                       | Register<br>Australian financia | al services authorised re          | presentatives          | Status<br>© Ceased          | Preview | S   | This entity has a current licence or is<br>registered and can perform some<br>services, depending on their |
| 1 to 1 of 1 pro | fessional regi             | ster records                    |                                    |                        |                             |         | •   | conditions.<br>This entity no longer holds a licence<br>or has been deregistered.                          |

#### **Reset filters**

Selecting **Reset filters** will remove the filters you have applied and take you back to your original search.

• To view more information, select the entity **Name** or select the **Preview** icon to view a summary.

| Name 🔺            | Type Register                                            | Status    | Preview | 0 | This entity has a current licence or is                                  |
|-------------------|----------------------------------------------------------|-----------|---------|---|--------------------------------------------------------------------------|
| SIC TEST          | Australian financial services authorised representatives | • Ceased  | 0       |   | services, depending on their                                             |
| SICPERSON TESTONE | Australian financial services authorised representatives | Current   | 0       |   | conditions.                                                              |
| SICPERSON TESTONE | Australian financial services authorised representatives | O Current | 0       | • | This entity no longer holds a licence<br>or has been deregistered.       |
| SICPERSON TESTTWO | Approved SMSF auditors                                   | Current   | 0       | 0 | The services this entity can provide                                     |
|                   |                                                          | 8         |         |   | are limited as it may be suspended o<br>in the process of being wound up |

# **Entity information**

This screen shows further information about the entity you have selected.

- Expand each section to see additional information or click 'Expand all' to expand all sections.
- To view or print the search results in PDF format, click 'Export to PDF.'
- To return to the previous list of search results, click 'Back.'
- To start a new search, click 'New Search'.

#### **ASIC Professional Registers Search Detail**

|                                                         | such as provide advice or offer investment: | 8.         | 4 Back                                                                                                  |
|---------------------------------------------------------|---------------------------------------------|------------|----------------------------------------------------------------------------------------------------|
| Information displayed is current as of 5:00 AM AEDT 30  | ) November 2024 🕐                           | 1          | <b>?</b> What is the Professional Registers Search?                                                     |
| ASIC TEST                                               |                                             |            | P How should I use the Professional<br>Registers Search?                                                |
| CURRENT<br>Current principal place of practice address: | Address unknown                             |            | Will I have to pay a search fee?                                                                        |
| Registration number:<br>Registration date:              | 100302458<br>03/09/2020                     |            | 2 Need Help?                                                                                            |
| Register (?)                                            | Approved SMSF auditors                      |            |                                                                                                    |
|                                                         | A Export to PDF                             | Expand all | I can't find what I'm looking for                                                                       |
| Addresses                                               |                                             | ~ R        | egister status key                                                                                      |
|                                                         |                                             | ~ (        | This entity has a current licence or<br>registered and can perform some<br>services, depending on their |
| Firm or practice name                                   |                                             |            | conditions.                                                                                             |
| Firm or practice name                                   |                                             | ~          | This entity no longer holds a licence<br>or has been deregistered.                                      |

#### **Representatives**

- If the licensee has representatives, you can search for a representative's name within the search field provided.
- Use the filters to view specific information and select the **Export representatives to PDF** button to download a PDF version of all representatives associated with the licensee.

| Information displa                                                                                                    | ayed is current a                                                                                                    | s of 5:00 AM AEST 10                                                                                                    | June 2025 🕐                                                                                        |                            |                                                                                                    |                                |
|----------------------------------------------------------------------------------------------------|----------------------------------------------------------------------------------------------------|----------------------------------------------------------------------------------------------------|----------------------------------------------------------------------------------------------------|----------------------------|----------------------------------------------------------------------------------------------------|--------------------------------|
|                                                                                                    |                                                                                                    |                                                                                                    |                                                                                                    |                            |                                                                                                    |                                |
| ASICPERSON                                                                                                    | ITESTONE                                                                                                    |                                                                                                    |                                                                                                    |                            |                                                                                                    |                                |
| CURRENT                                                                                                    |                                                                                                    |                                                                                                    |                                                                                                    |                            |                                                                                                    |                                |
| Principal place of                                                                                                    | business addı                                                                                                    | ress:                                                                                                    | 181 WILLIAM                                                                                        | ST MELBOUR                 | NE VIC 3000                                                                                              | AUSTRALIA                      |
| AFS representativ<br>Commenced:                                                                                                    | /e number:                                                                                                    |                                                                                                    | 000500135<br>16/12/2014                                                                            |                            |                                                                                                    |                                |
| Register ?                                                                                                    |                                                                                                    |                                                                                                    | Australian<br>representa                                                                           | financial serv<br>tives    | vices author                                                                                             | ised                           |
|                                                                                                    |                                                                                                    |                                                                                                    |                                                                                                    |                            | _                                                                                                    |                                |
|                                                                                                    |                                                                                                    |                                                                                                    |                                                                                                    |                            |                                                                                                    | Export to PDF                  |
|                                                                                                    |                                                                                                    |                                                                                                    |                                                                                                    |                            |                                                                                                    |                                |
| Name his                                                                                                    | tory                                                                                                    |                                                                                                    |                                                                                                    |                            |                                                                                                    |                                |
|                                                                                                    |                                                                                                    |                                                                                                    |                                                                                                    |                            |                                                                                                    |                                |
| Addresse     Represen                                                                                                    | ntatives                                                                                                    | ostions outboriss                                                                                                    | d to perform on                                                                                    | uioos op bob               | olf of this Au                                                                                           | otralian                       |
| Addresse     Represen     These are individu financial services I Enter representatio                                                  | IS<br>Intatives<br>Ials and organi:<br>licensee.<br>Ive's name or r                                                                                                    | sations authorised                                                                                                    | d to perform ser<br>iearch Cle                                                                     | vices on beh<br>ar Sort by | Name (A -                                                                                                | ıstralian<br>Z) v              |
| Addresse     Represen     These are individu financial services I Enter representat  Filters: Role All role                            | IS<br>Intatives<br>Ials and organi<br>Ilicensee.<br>Ive's name or r                                                                                                    | sations authorised<br>number                                                                                               | d to perform set<br>iearch Cle<br>us Stat<br>atuses All s                                          | vices on beh               | Name (A -<br>eset filters<br>Reset filters                                                               | z) v                           |
| Addresse Represen These are individu financial services I Enter representat Filters: Role All role Name                                | IS<br>Intatives<br>Ials and organi-<br>licensee.<br>Ive's name or r<br>Ive's name or r                                                                                                    | sations authorised<br>number<br>Statu<br>Role                                                                              | d to perform ser<br>iearch Cle<br>us Stat<br>atuses All s<br>Commenced                             | vices on beh               | Name (A -<br>eset filters<br>Reset filters<br>Appointed<br>by type                                       | z) ~<br>Appointed<br>by number |
| Addresse     Addresse     Represen These are individu financial services I Enter representati      Filters: Role     All role Name     | IS Intatives Ials and organis licensee. Ive's name or r S Number 001245241                                                                                                    | sations authorised<br>number<br>Statu<br>V (All st<br>Role<br>Authorised<br>Representative                                 | d to perform ser<br>iearch Cle<br>Js Stat<br>atuses All s<br>Commenced<br>18/07/2016               | vices on beh               | Name (A -<br>eset filters<br>Reset filters<br>Appointed<br>by type<br>AFS<br>Licensee                    | z) ~<br>Appointed<br>by number |
| Addresse     Addresse     Represen These are individu Inancial services I Enter representati      Filters: Role     All role      Name | IS Intatives Ials and organia Iicensee. Ive's name or r IVE's name or r IVE's | sations authorised<br>number<br>Statu<br>C (All st<br>Role<br>Authorised<br>Representative<br>Authorised<br>Representative | d to perform ser<br>iearch Cle<br>us Stat<br>otuses All s<br>Commenced<br>18/07/2016<br>28/11/2017 | vices on beh               | Name (A -<br>eset filters<br>Reset filters<br>Appointed<br>by type<br>AFS<br>Licensee<br>AFS<br>Licensee | z) ~<br>Appointed<br>by number |

#### **ASIC Professional Registers Search Detail**

# Purchase a document

#### STEP 1: Select your items

- Expand the Extracts, information and documents for purchase accordion to view what information you can purchase about the entity that holds this licence or registration. Note: If an entity does not have products for purchase, the accordion will not appear.
- Depending on the entity selected, either extracts, documents or both will be available for purchase. Documents may be Uncertified or Certified.
- Uncertified: A copy of the document that is provided to you online for downloading.
- Certified: A copy of the document that is certified in writing to be a true copy and delivered to you via post.
- Tick the box next to the item that you would like to purchase. You may purchase multiple items via the same transaction. If you change your mind about a purchase, untick the item no longer required by selecting the box assigned to it. Click **Add to cart** to confirm.
- After selecting **Add to cart**, the Purchase button will be enabled. Click **Purchase** to proceed to the next page.

| 🗅 E:                    | xtracts, informa                              | tion and documents for pu                                                            | rchase            |                  | ^              |
|-------------------------|-----------------------------------------------|--------------------------------------------------------------------------------------|-------------------|------------------|----------------|
| ASIC is le<br>for purch | egally obliged to cha<br>nase, please see our | arge for some information on our r<br><u>search fees</u> .                           | egisters. To find | d out more abo   | ut information |
| 0                       | The information will<br>All payments are vie  | be delivered to you online (email<br>a credit cards.                                 | or download)      | unless otherwise | e specified.   |
| Extract (               | ?                                             |                                                                                      |                   |                  |                |
| 🗋 cu                    | urrent management in                          | vestment scheme information                                                          |                   | \$               | 10.00 🔽        |
| 🗋 Ci                    | urrent and historical m                       | anagement investment scheme infor                                                    | mation            | \$2              | 20.00          |
| Docume                  | nts                                           |                                                                                      |                   |                  |                |
| Date                    | Document<br>number                            | Document Type                                                                        | Pages ?           | Uncertified      | Certified ?    |
| 22/11/201               | 0 026598560                                   | NOTIF. OF REQUEST BY RESP ENTITY<br>TO CHANGE COMP PLAN AUDITOR<br>(5114)            | Not<br>available  |                  |                |
| 08/05/2                 | 008 0X0139047                                 | MANAGED SCHEME STATEMENT<br>ANNUAL REVIEW - SCHEME-<br>SUBSEQUENT - NO FEE (481D)    | 2                 | \$20.00          | \$42.00        |
| 09/10/20                | 007 0X0133036                                 | MANAGED SCHEME STATEMENT<br>ANNUAL – SCHEMES STATEMENT<br>(481A)                     | 2                 | \$20.00          | \$42.00        |
| 08/12/20                | 06 200612089                                  | APPLICATION FOR REGISTRATION OF<br>MANAGED INVESTMENT SCHEME –<br>NEW SCHEME (5100A) | Not<br>available  |                  |                |
| 08/12/20                | 06 998585004                                  | DIRECTORS STATEMENT (5103)                                                           | Not<br>available  |                  |                |
| 1 to 5 o                | f 5 documents                                 |                                                                                      |                   |                  |                |
|                         |                                               |                                                                                      | 🐂 Add to cart     | D P              | urchase        |

#### STEP 2: Add your details

- Provide your Full Name and Email Address in the fields provided (image 1). If you are purchasing certified documents, you will be requested to provide an Australian address for delivery. Type in your address in the field provided. If your address does not auto-appear via the look up service, click "Can't find your address?" to manually enter your postal address (image 2).
- The email address that you provide must be accessible to you as it will be used to send you a receipt of purchase and your documents for downloading.
- Review the items you have selected, delete some, or all your items under Your Purchase.
- Read the Terms and conditions provided and tick the Select to agree box.
- Click Next to proceed.

📢 Back

#### <u>lmage 1</u>

#### Image 2

# ASIC Professional Registers Purchase Detail ASIC Professional Registers Purchase Detail

| Please enter your details to make your purchase.                                                                                                    | Please enter your details to make your purchase.                                                                                                    |
|----------------------------------------------------------------------------------------------------|----------------------------------------------------------------------------------------------------|
| Q 2 8                                                                                                    | (1) 2 3                                                                                                    |
| Enter your details Review and pay Receive your purchase                                                                                                    | Enter your details Review and pay Receive your purchase                                                                                                    |
| Your details (?)                                                                                                    | 🛔 Your details 🕐                                                                                                    |
| Name:       Mr       John       Lennon         Enter the email you would like us to send the information and receipt to.       Enter the email address *       Image: Sector Sector | ASIC collects the following personal information for the purposes of sending payment receipts and purchased products. Please refer to our Privacy Policy at <u>www.ssic.gov.au/privacy</u> for information about how we handle your personal information, your rights to seek access to and correct personal information, and how to complain about breaches of your privacy. Certified documents are delivered via post and are usually dispatched within 1 business day. Please provide an Australian postal address. Title |
| Delete all     Document - 7EAB06518 - NOTICE THAT A PRODUCT IN A PDS HAS     CEASED TO BE AVAILABLE - BY AFS LICENSEE (FS90A)     LEE WATERS PLUMBING PTV LTD     Bernove                                                                                                    | Can't find your address?  Enter the email address *  Confirm the email address *                                                                                                    |
| Your total \$20.00                                                                                                    |                                                                                                    |
| Terms and conditions         Your payment will be made to the Australian Securities and Investments Commission in Australia.         Once payment is made, we cannot issue a refund. Please check your purchase is correct before continuing.         For more information, please see our refund and security policy.         Do you agree to these terms?         Select to agree                                                                                                    |                                                                                                    |

Q New search

#### STEP 3: Review your purchase

- Review items listed under Your Purchase.
- Select **Pay** to proceed with the purchase. You will be redirected to enter your credit card details which many take a few moments.

| 6 | Your details                                                                                                    | ≓ Edit                    |
|---|----------------------------------------------------------------------------------------------------|---------------------------|
|   | The information and receipt will be sent to:                                                                                                    |                           |
|   | john.lennon@beatles.com.uk                                                                                                    |                           |
|   | Your purchase                                                                                                    |                           |
|   | Document - 7EAB06518 - NOTICE THAT A PRODUCT IN A PDS HAS<br>CEASED TO BE AVAILABLE - BY AFS LICENSEE (FS90A)<br>LEE WATERS PLUMBING PTY LTD               | \$20.00                   |
| ١ | ′our total                                                                                                    | \$20.0                    |
| , | Terms and conditions                                                                                                    |                           |
| 0 |                                                                                                    | ts Commission in Austra   |
| 0 | Your payment will be made to the Australian Securities and Investmen                                                                                       |                           |
| C | Your payment will be made to the Australian Securities and Investmen<br>Once payment is made, we cannot issue a refund. Please check your p<br>continuing. | ourchase is correct befor |

#### **ASIC Professional Registers Payment Details**

#### STEP 4: Enter your credit card details and pay

- Enter your credit card details in the payment information fields.
- Select **Pay Securely** to proceed with purchase.

| 3 Addition houses a second and a second and a second an |                                              |
|----------------------------------------------------------------------------------------------------|----------------------------------------------|
|                                                                                                    | Shopping cart Payment details Payment comple |
| Card number                                                                                                    | Payment overview                             |
| Cardholder's name                                                                                                    | Reference number: 2106090000144949           |
| R                                                                                                    | n Pay Securely                               |
| Expiry date                                                                                                    | Cancel                                       |
| 01 ~ 2025 ~                                                                                                    |                                              |
| Card verification code                                                                                                    |                                              |

#### STEP 5: Payment receipt page and accessing your purchases

- The products you have purchased, and the purchase reference number are listed on the **Payment Receipt** page.
- The documents you have purchased will be available for download immediately. You can download the products directly from this page or from the email receipt that you will receive.
- Select the arrow icon to download. It is recommended that you access the items purchased as soon as possible as the links will become inactive after 90 days of purchase.

Certified document purchases will be posted to your nominated address and are not available for immediate download.

| for your purchase Your r                                                     |                                                                              | 99000                                     |
|------------------------------------------------------------------------------|------------------------------------------------------------------------------|-------------------------------------------|
| Enter your details                                                           | 2<br>Review and pay                                                          | 3<br>Receive your purchase                |
| receive an email shortly,                                                    | with details of your purchased produ                                         | icts.                                     |
| receive an email shortly,<br>ensure you retrieve and s                       | with details of your purchased produ<br>tore your purchased products, as the | icts.<br>links will become inactive after |
| receive an email shortly,<br>ensure you retrieve and s<br>purchased products | with details of your purchased produ<br>tore your purchased products, as the | cts.<br>Iinks will become inactive after  |

#### STEP 6: Purchase receipt email

• Your **purchase receipt email** confirms that your purchase was successful. The products purchased are listed under **Information product**. Click on the document name to view and download your document. Certified documents will be listed as postal delivery only.

| ASIC - Receipt Number 33139503                                                                                                    |         |                  |             |                |          |     |
|----------------------------------------------------------------------------------------------------|---------|------------------|-------------|----------------|----------|-----|
| N To To                                                                                                    | ٢       | ← Reply          | ≪ Reply All | → Forward      | <b>U</b> |     |
| i Click here to download pictures. To help protect your privacy, Outlook prevented automatic download of some                                    | picture | s in this messag | je.         |                |          |     |
| Your purchase was successful                                                                                                    |         |                  |             |                |          |     |
| You can access the purchased products by clicking on the link(s) below. The link(s<br>90 days only, starting from the date and time of purchase. | ) to tl | he purchas       | ed product( | s) will remain | active   | for |
| ASIC strongly recommends that you save and/or print the purchased product(s) n                                                                   | ow.     |                  |             |                |          |     |
| The information contained within an extract is current as at the time displayed in                                                               | the F   | PDF.             |             |                |          |     |
| If you have any questions, <u>contact us.</u>                                                                                                    |         |                  |             |                |          |     |
| Receipt number 9000004359895199000                                                                                                    |         |                  |             |                |          |     |
| Payment method Visa                                                                                                    |         |                  |             |                |          |     |
| Date 05/03/2025                                                                                                    |         |                  |             |                |          |     |
| Amount (AUD) \$10.00                                                                                                    |         |                  |             |                |          |     |
| Information product                                                                                                    |         |                  |             |                |          |     |
| View Current management investment scheme information                                                                                            |         |                  |             |                |          |     |
| PATRICK'S MANAGED INVESTMENT SCHEME                                                                                                    |         |                  |             |                |          |     |
| ASIC<br>Australian Securitis &<br>Australian Securitis &                                                                                         |         |                  |             |                |          |     |